http://www.egovframe.go.kr/wiki/doku.php?id=egovframework:bopr:%EA%B0%80%EC%9D%B4%EB%93%9C:% EB%B0%B0%EC%B9%98%EC%9A%B4%EC%98%81:%EC%8B%A4%ED%96%89%EC%A4%91job%EA%B4 %80%EB%A6%AC

# Outline

With job management you can inquire or suspend the job in progress.

## Functions

- 1. Inquires the job in progress.
- 2. Suspends the job in progress.

## Sources

| Туре                  | Title                                                                   | Remark                                                                   |
|-----------------------|-------------------------------------------------------------------------|--------------------------------------------------------------------------|
| Controller            | egovframework.bopr.mom.web.EgovExecutJobController.java                 | Controller Class for job                                                 |
| Service               | egovframework.bopr.mom.service.EgovExecutJobService.java                | in progress<br>Service Class for jo <sub>bin</sub>                       |
| ServiceImpl           | egovframework bopr mom service impl EgovExecutJobServiceImpl java       | progress<br>ServiceImpl Class fc r job                                   |
| Servicempi            | •8° ·                                                                   | in progress                                                              |
| VO                    | egovframework.bopr.mom.service.ExecutJobVO.java                         | VO Class for job in                                                      |
| VO                    | egovframework.com.cmm.ComDefaultVO.java                                 | VO Class for retrieval                                                   |
| DAO                   | egovframework.bopr.mom.service.impl.ExecutJobDAO.java                   | DAO Class for Job 1 <sub>n</sub>                                         |
| JSP                   | /WEB-INF/jsp/egovframework/bopr/mom/EgovExecutJobList.jsp               | progress<br>Inquiry Page for job in                                      |
| JSP                   | /WEB-INF/isp/egovframework/bopr/mom/EgovExecut.lobDetail.isp            | progress<br>Detailed inquiry page for                                    |
| 501                   | ······································                                  | job in progress                                                          |
| QUERY<br>XML          | /egovframework/sqlmap/bopr/mom/executjob/ExecutJob_SQL_Mysql.xml        | Query XML for<br>management of job <sup>in</sup><br>progress in MySQL    |
| QUERY<br>XML          | /egovframework/sqlmap/bopr/mom/executjob/ExecutJob_SQL_Oracle.xml       | Query XML for<br>management of job in<br>progress in Oracle              |
| QUERY<br>XML          | /egovframework/sqlmap/bopr/mom/executjob/ExecutJob_SQL_Tibero.xml       | Query XML for<br>management of job in<br>progress in Tibero              |
| QUERY<br>XML          | /egovframework/sqlmap/bopr/mom/executjob/ExecutJob_SQL_Altibase.xml     | Query XML for<br>management of job <sup>in</sup><br>progress in Altibase |
| Message<br>properties | resources/egovframework/message/com/message-<br>common_ko_KR.properties | Message properties for job in progress                                   |

## Tables

 Title
 Table
 Remark

 BATCH\_JOB\_INSTANCE
 Administers batch instances

 BATCH\_JOB\_EXECUTION
 Administers batch execution information

## Views

### List

| Action                  | URL                                 | Controller<br>method | QueryID                                  |  |
|-------------------------|-------------------------------------|----------------------|------------------------------------------|--|
| Inquiry for             |                                     |                      |                                          |  |
| job in                  | /bopr/mom/EgovExecutJobList.do      | selectExecutJobLis   | "executJobDAO.selectExecut JobList"      |  |
| progress<br>Inquiry     |                                     | l                    |                                          |  |
| Count for job in        | N/A                                 | N/A                  | "executJobDAO.selectExecut JobListTotCnt |  |
| progress<br>Suspensio   |                                     |                      |                                          |  |
| n of job in<br>progress | /bopr/mom/EgovExecutJobListDelete.d | deleteExecutJob      | N/A                                      |  |

#### ≥ 실행중 Job 관리

|     |                  |             |              |                     | 배치운영 > 실행중 Job 관리 > <b>목록</b> |
|-----|------------------|-------------|--------------|---------------------|-------------------------------|
|     |                  | 1 검색조건선택    | 23색조건을 선택하세요 | (3)검색               |                               |
| (5) |                  |             |              |                     | <b>4</b> ) স্থ্য              |
|     | 들이 doL           | Job 인스텬스 ID | 버전           | 수행시간                | 상태                            |
|     | 6 fixedToJdbcJob | 878         | 1            | 2012-11-05 17:01:01 | STARTED                       |
|     |                  |             | (7) I        |                     |                               |

- Jobs in progress are registered in pages for inquiry.
- If you need to filter out the approved batch requests, you can choose Search Condition (①) and configure job instance ID and title of job. Input the desired keyword in Keyword Input (②) (Keyword Input is deactivated when all search conditions are deselected) and click on Search (③) to start conditional search.
- You can find the checkboxes at the location of (5). Click on the checkbox at the top of the list to choose all, or you may choose the checkboxes of the desired options.
- Click on Title of Job (6) to move on to the detailed inquiry.
- Stop: Click on Stop (4) to suspend execution of one or more jobs.
- Click on  $(\overline{\mathbb{O}})$  to move between pages.
  - 1. Click on Number to move on to the page of the concerned number.
  - 2. O: Move on to the previous page list (a page list contains 10 pages)
  - 3. D: Move on to the ensuing page list (a page list contains 10 pages)
  - 4. (C): Moves back to Page 1.
  - 5. D: Moves forward to the last Page.
  - 6. Note that arrows does not appear when less than 10 pages (less than 100 results) are available.

## **Detailed Inquiry**

| Action                                                   | URL                              | Controller<br>method | QueryID                         |
|----------------------------------------------------------|----------------------------------|----------------------|---------------------------------|
| Detailed inquiry for<br>management of job in<br>progress | /bopr/mom/EgovExecutJob.do       | selectExecutJob      | "executJobDAO.selectE xecutJob" |
| Suspension of management                                 |                                  |                      |                                 |
| of iob in progress                                       | /bopr/mom/EgovExecutJobDelete.do | deleteExecutJob      | N/A                             |

배치운영 > 실행중 Job 관리 > **상체정보** 

#### 목록 (2) 중지

| ✓ Job 실행 ID   | 915                 |
|---------------|---------------------|
| ✔ Job 인스턴스 ID | 878                 |
| 버전            | 1                   |
| 수행일시          | 2012-11-05 17:01:01 |
| 상태            | STARTED             |
| 최종수정시점        | 2012-11-05 17:01:01 |

- Inquires the details of jobs in progress
- List: Click on List (①) to move on to the list.
- Stop: Click on Stop (2) to suspend execution of job(s).